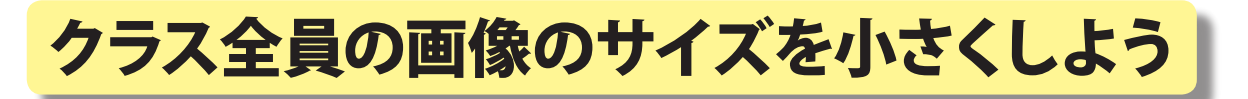

神奈川県綾瀬市立土棚小学校 河崎 睦 KEY WORD - 複数ファイルをバッチ処理

○ クラス全員の画像を小さくします。[バッチ処理]

- 1、サイズを小さくしたい画像をひとつのフォルダに集める
- 2、サイズを小さくした画像を入れるフォルダを作っておく
- 3、[写真編集モード]で[ファイル]メニューから[複数ファイルをバッチ処理]

| 複数ファイルをパッチ処理                                                                                                    | ×                                                                                                    |
|----------------------------------------------------------------------------------------------------|----------------------------------------------------------------------------------------------------|
|                                                                                                    |                                                                                                    |
| <ul> <li>処理するファイルの読み込み元: フォルダ</li> <li>ソース:</li> <li>SUB_DATA¥00TEMP¥&amp;の新製品完成作品_消去可 参照(B)</li> <li>サブフォルダをすべて含めるゆ</li> <li>(保存先:</li> <li>SUB_DATA¥00TEMP¥, 1, 1写真</li> <li>参照(B)</li> <li>ソースと同じフォルダに保存(A)</li> </ul> ファイルの名前 ファイルの名前 ファイルの名前 ファイルの名前 ファイルの名前 ファイルの名前 ファイルの名前 ファイルの名前 ファイルの名前 ファイルの名前 ファイルの名前 ファイルの名前 ファイルの名前 ファイルの名前 ファイルの名前 ファイルの周始番号: 1 互換性: Windows(W) Mac OS Unix(U) 画像解像度 「● 画像のサイズ変更(2) 「幅: 640 pixel ♥ 」解像度: 96 ♥ dpi 高さ(L): pixel ♥ 」 ※縦横比を固定(T) アイルタイプ(): JPEG-最高画質(低圧縮率): ♥ | <ul> <li>◇ クイック補正</li> <li>自動レベル/補止(L)</li> <li>自動コントラスト(S)</li> <li>自動力ラー補止(C)</li> <li>シャーブ(H)</li> <li>シマベル</li> </ul> |
| ✓ファイル処理により発生したエラーログファイルを生成(④)                                                                                                    | OK キャンセル                                                                                                    |

- 4、サイズを小さくする画像を集めたフォルダを [ソース] を押して指定する
- 5、「ファイルタイプ変換」は変換後にしたいタイプを指定にする
- 6、「画像サイズを変換」にチェックを入れる
- 7、「幅」を指定する(ここでは 640 にしている)
- 8、「保存先」にはサイズを小さくした画像を入れるフォルダを指定する
- 9、できたら「OK」を押す
- 10、クラス全員の画像を小さくしたフォルダができる